SCD004M\_ 登錄期末成績(隨班評量)

功能說明:提供老師輸入隨班評量期末考成績。

| 國控制学                                                                                                    | 支務行政資訊                | 系统                                                  |                 |            |    |          |      |                                    |                            |                        |
|----------------------------------------------------------------------------------------------------|-----------------------|-----------------------------------------------------|-----------------|------------|----|----------|------|------------------------------------|----------------------------|------------------------|
| ◆ 次期資源     ◆ 小期資源     ◆ 小期資源     ◆ 和助支援数     ◆ 面段物販販     ◆ 面段物販販     ◆ 面段物販加     ◆ 面段物販加     ◆ 個生物物運動     ○ 成績相關作業     ◆ 量単時成績 | 姓名王OO 身<br>SCD004M_登録 | 分別:面戀教師<br><b>\$川末成績(進斑評雪</b><br>學年期:106 上學<br>科目*: | ◇ 學刑:大學部>       | 106上學開     |    |          | 上交登入 | 日期:2017/11/20 11:24<br>學號:<br>班級*: | :06 ▲開置30分線未確<br>:<br>請選擇> | 字之輸入資料·將無法保存!<br>済除 直鉤 |
| <ul> <li>登錄期中二次考查成績</li> <li>登錄期中成績(隨班評量)</li> <li>登錄期末成績(隨班評量)</li> <li>查詢當學期成績</li> </ul>                                    | 公布成绩                  | 鉄定成績 列印<br>學號                                       | 「0分請登録0分。<br>姓名 | 缺考者請登錄 -1」 | 備許 | 序號       | 學號   | 姓名                                 | 成績                         | <b>住存</b><br>備計        |
| <ul> <li>■ 查約歷年成績 - 依在級</li> <li>● 授課班級VS平均成績統計圖表</li> <li>● 軟譜資料維護</li> <li>● 試验相關業経</li> </ul>                               | 01                    |                                                     |                 |            |    | 29<br>30 |      |                                    |                            |                        |
| <ul> <li>■ 教師時數折抵</li> <li>● 學生輔導</li> <li>● 課業輔導</li> </ul>                                                                   | 03                    |                                                     |                 |            |    | 31       |      |                                    |                            |                        |
| <ul> <li>■ 面授教學與課程意見調查資料</li> <li>■ 面授教師學術領域集整</li> <li>■ 透短教師 漫都</li> </ul>                                                   | 05                    |                                                     |                 |            |    | 33       |      |                                    |                            |                        |
| *● 並約20回1機員科 *□ 課程管理 ●□ 編近管理 ●□ 系統問題單容論                                                                                        | 07                    |                                                     |                 |            |    | 35       |      |                                    |                            |                        |
| <ul> <li>申 個人作業管理</li> <li>□ 登出系統</li> </ul>                                                                                   | 09                    |                                                     |                 |            |    | 37       |      |                                    |                            |                        |

作業書面:

操作說明:

● 查詢

1. [學年期\*]:系統自動帶入系統目前資料

2. [科目\*]:開窗選取

- 3. [班級\*]:下拉選取
- 4. [學號]:手動選取

5. 按下查詢,系統即將資料自動顯示於畫面下方,如下圖

100

| SCD004M | _ 登錄期末成績(隨班評量)       |                      |       |    |    |    |      |         |       |
|---------|----------------------|----------------------|-------|----|----|----|------|---------|-------|
|         | 學年期: 106 上學則         |                      |       |    |    |    | 學號:  |         |       |
|         | 科目 * : 400303 🚺 人力資源 | 原管理                  |       |    |    |    | 斑級*: | 8@64A1~ |       |
|         |                      |                      |       |    |    |    |      |         | 清除 直詢 |
| 公布成續    | 鉄定成績 列印 「0分詞         | <b>营録 0 分,缺考者請</b> 登 | 錄 -1」 |    |    |    | 6    |         | 儲存    |
| 序號      | 學號                   | 姓名                   | 成績    | 備註 | 序號 | 學號 | 姓名   | 成績      | 備註    |
| 01      | 104180136            | 葉00                  |       |    | 29 |    |      |         |       |
| 02      | 104180289            | 800                  |       |    | 30 |    |      |         |       |
| 03      | 104180365            | 李00                  |       |    | 31 |    |      |         |       |
| 04      | 104180605            | 張00                  |       |    | 32 |    |      |         |       |
| 05      | 104180618            | 張00                  |       |    | 33 |    |      |         |       |
| 06      | 104180620            | 吳00                  |       |    | 34 |    |      |         |       |
| 07      | 104180822            | 蔡〇〇                  |       |    | 35 |    |      |         |       |
| 08      | 104210232            | 游〇〇                  |       |    | 36 |    |      |         |       |
| 09      | 104280241            | <b>黃</b> 00          |       |    | 37 |    |      |         |       |
| 10      | 105143319            | 胡〇〇                  |       |    | 38 |    |      |         |       |

6. 於開放登錄期間,才可開啟登錄畫面進行成績登打

| SCD004M_ 登錄 | 期末成績(随班評量    | )             |               |    |    |      |         |    |
|-------------|--------------|---------------|---------------|----|----|------|---------|----|
|             | 學年期: 106 上學  |               |               |    |    | 學號:  |         |    |
|             | 科目*:400303 1 | 人力資源管理        |               |    |    | 班級*: | 8@64A1~ |    |
|             |              |               |               |    |    |      |         |    |
| 公布成績        |              | 「0分請登錄 0 分,缺考 | 不為開放登錄成績的時間!! |    |    |      |         |    |
| 序號          | 學號           | 姓名            |               | 序號 | 學號 | 姓名   | 成績      | 備註 |
| 01          |              |               | 確定            | 29 |    |      |         |    |
|             |              |               |               |    |    |      |         |    |
| 03          |              |               |               | 31 |    |      |         |    |

### ● 存檔

成績登錄完成,按存檔,開啟編輯畫面

| SCD004M | _ 登錄期末成績(随班評量)     |               |        |    |    |    |      |          |       |
|---------|--------------------|---------------|--------|----|----|----|------|----------|-------|
|         | 學年期: 106 上學具       |               |        |    |    |    | 學號:  |          |       |
|         | 科目*: 400303 🚺 人力資源 | 原管理           |        |    |    |    | 班級*: | 8@64A1 ~ |       |
|         |                    |               |        |    |    |    |      |          | 清除 查詢 |
|         |                    |               |        |    |    |    |      |          |       |
| 公布成績    | 鎖定成績 列印 「0分詞       | 青登錄 0 分,缺考者請愛 | 登錄 -1」 |    |    |    |      |          | 儲存    |
| 序號      | 學號                 | 姓名            | 成績     | 備註 | 序號 | 學號 | 姓名   | 成績       | 備註    |
| 01      | 104180136          | 葉00           | 88     |    | 29 |    |      |          |       |
| 02      | 104180289          | 800           | 99     |    | 30 |    |      |          |       |
| 03      | 104180365          | 李00           | 89     |    | 31 |    |      |          |       |
| 04      | 104180605          | 張00           | 90     |    | 32 |    |      |          |       |
| 05      | 104180618          | 張00           | 97     |    | 33 |    |      |          |       |
| 06      | 104180620          | 吳00           | 92     |    | 34 |    |      |          |       |
| 07      | 104180822          | 蔡〇〇           | 89     |    | 35 |    |      |          |       |
| 08      | 104210232          | 游〇〇           | 88     |    | 36 |    |      |          |       |
| 09      | 104280241          | <b>黃</b> 〇〇   | 78     |    | 37 |    |      |          |       |
| 10      | 105143319          | 胡〇〇           | 98     |    | 38 |    |      |          |       |

#### ● 公布成績

## 完成資料輸入,按公布成績,學生即可看到成績

| SCD004M | _ 登錄期末成績(隨班評量)   |             |                 |   |    |    |      |         |    |
|---------|------------------|-------------|-----------------|---|----|----|------|---------|----|
|         | 學年期: 106 上學具     |             |                 |   |    |    | 學號:  |         |    |
|         | 科目*:400303 🚺 人力) | 源管理         |                 |   |    |    | 班級*: | 8@64A1~ |    |
|         |                  |             | 確定公佈成績!         |   |    |    |      |         |    |
| 公布成績    | 創定成績 列印 「05      | }請登錄 0 分,缺考 | whether Der 122 | 1 |    |    |      |         | 儲存 |
| 序號      | 學號               | 姓名          | 987/C 403/73    |   | 序號 | 學號 | 姓名   | 成績      | 備註 |
| 01      | 104180136        | 菜00         | 88              |   | 29 |    |      |         |    |
| 02      | 104180289        |             | 99              |   | 30 |    |      |         |    |
| 03      | 104180365        | 李00         | 89              |   | 31 |    |      |         |    |
| 04      | 104180605        |             | 90              |   | 32 |    |      |         |    |
| 05      | 104180618        |             | 97              |   | 33 |    |      |         |    |

| D004M | 1_ 登錄期末成績(隨班評量)  |             |        |    |    |    |      |          |      |
|-------|------------------|-------------|--------|----|----|----|------|----------|------|
|       | 學年期: 106 上學具     |             |        |    |    |    | 學號:  |          |      |
|       | 科目*: 400303 1 人力 | 資源管理        |        |    |    |    | 班級*: | 8@64A1 ~ |      |
|       |                  |             |        |    |    |    |      | (        | 清除 直 |
|       |                  |             |        |    |    |    |      |          |      |
| 公布成績  | 鎖定成績 列印 10       | 分請登錄0分,缺考者譜 | 證錄 -1」 |    |    |    |      |          | 儲    |
| 序號    | 學號               | 姓名          | 成績     | 備註 | 序號 | 學號 | 姓名   | 成績       | 備註   |
| 01    | 104180136        | 葉〇〇         | 88     |    | 29 |    |      |          |      |
| 02    | 104180289        | 200         | 99     |    | 30 |    |      |          |      |
| 03    | 104180365        | 李〇〇         | 89     |    | 31 |    |      |          |      |
| 04    | 104180605        | 張00         | 90     |    | 32 |    |      |          |      |
| 05    | 104180618        | 張00         | 97     |    | 33 |    |      |          |      |
| 06    | 104180620        | 吳〇〇         | 92     |    | 34 |    |      |          |      |
| 07    | 104180822        | 蔡〇〇         | 89     |    | 35 |    |      |          |      |

#### ● 鎖定成績

| SCD004M | _ 登錄期末成績(隨班評量)     |        |                                    |         |    |    |      |          |    |
|---------|--------------------|--------|------------------------------------|---------|----|----|------|----------|----|
|         | 學年期: 106 上學則       |        |                                    |         |    |    | 學號:  |          |    |
|         | 科目*: 400303 🚺 人力資源 | 原管理    |                                    |         |    |    | 班級*: | 8@64A1 ~ |    |
|         |                    |        | 續定後,成績即無法修改,必須透過<br>□ 避免此頁面產生更多對話框 | 被查程序處理? |    |    |      |          |    |
|         | 領定成績 列印 「0分詞       | 清登錄0分, |                                    | - 114   |    |    |      |          | 儲存 |
| 序號      | 學號                 | Ŕ      | 催走                                 | 取消      | 序號 | 學號 | 姓名   | 成績       | 備註 |
| 01      | 104180136          | 葉〇〇    | 88                                 |         | 29 |    |      |          |    |
| 02      | 104180289          |        | 99                                 |         | 30 |    |      |          |    |
| 03      | 104180365          | 李00    | 89                                 |         | 31 |    |      |          |    |
| 04      | 104180605          |        | 90                                 |         | 32 |    |      |          |    |

確認成績無誤,按鎖定成績,該成績即不可再修改

| SCD004M | _ 登錄期末成績(隨班評量)           |               |        |    |    |    |      |         |       |
|---------|--------------------------|---------------|--------|----|----|----|------|---------|-------|
|         | 學年期: 106 上學具             |               |        |    |    |    | 學號:  |         |       |
|         | 科目*: 400303 🚺 人力資源       | 原管理           |        |    |    |    | 班級*: | 8@64A1~ |       |
|         |                          |               |        |    |    |    |      | 1       | 清除 查詢 |
| 公布成績    | 領定成績 列印 <sup>「0分</sup> 計 | 清登錄 0 分,缺考者請了 | 登録 -1」 |    |    |    |      |         | 儲存    |
| 序號      | 學號                       | 姓名            | 成績     | 備註 | 序號 | 學號 | 姓名   | 成績      | 備註    |
| 01      | 104180136                | 葉〇〇           | 88     |    | 29 |    |      |         |       |
| 02      | 104180289                | 800           | 99     |    | 30 |    |      |         |       |
| 03      | 104180365                | 李00           | 89     |    | 31 |    |      |         |       |
| 04      | 104180605                | 張〇〇           | 90     |    | 32 |    |      |         |       |
| 05      | 104180618                | 張00           | 97     |    | 33 |    |      |         |       |
| 06      | 104180620                | 吳00           | 92     |    | 34 |    |      |         |       |

● 列印

#### 國立空中大學期末考試成績登錄冊

| <b>茅號</b> | 學號           | 姓名      | 成績     | 序號 | 學號 | 姓名 | 成績 |
|-----------|--------------|---------|--------|----|----|----|----|
| 01        | 104180136    | 葉00     | 88     | 29 |    |    |    |
| 02        | 104180289    | 몸00     | 99     | 30 |    |    |    |
| 03        | 104180365    | 李oo     | 89     | 31 |    |    |    |
| 04        | 104180605    | 張00     | 90     | 32 |    |    |    |
| 05        | 104180618    | 張00     | 97     | 33 |    |    | İ  |
| 06        | 104180620    | 吳이이     | 92     | 34 |    |    |    |
| 07        | 104180822    | 蔡٥٥     | 89     | 35 |    |    |    |
| 08        | 104210232    | 游00     | 88     | 36 |    |    |    |
| 09        | 104280241    | 黄oo     | 78     | 37 |    |    | İ  |
| 10        | 105143319    | 胡00     | 98     | 38 |    |    |    |
| 11        | 105180013    | 陳〇〇     | 92     | 39 |    |    |    |
| 12        | 105180166    | 俞이이     | 96     | 40 |    |    |    |
| 13        | 105180179    | 林00     | 88     | 41 |    |    | İ  |
| 14        | 105180383    | 王00     | 缺      | 42 |    |    |    |
| 15        | 105180395    | 陳〇〇     | 缺      | 43 |    |    |    |
| 16        | 105180469    | 王00     | 缺      | 44 |    |    |    |
| 17        | 105280128    | 白00     | 缺      | 45 |    |    |    |
| 18        | 105280318    | 吳00     | 缺      | 46 |    |    |    |
| 19        | 105280419    | 蔡٥٥     | 缺      | 47 |    |    |    |
| 20        | 992800394    | 林〇〇     | 缺      | 48 |    |    |    |
| 21        |              |         |        | 49 |    |    |    |
| 22        |              |         |        | 50 |    |    |    |
| 23        |              |         |        | 51 |    |    |    |
| 24        |              |         |        | 52 |    |    |    |
| 25        |              |         |        | 53 |    |    |    |
| 26        |              |         |        | 54 |    |    |    |
| 27        |              |         |        | 55 |    |    |    |
| 28        |              |         |        | 56 |    |    |    |
| 非本班但同     | 同科目之學生成績或其他語 | 說明事項,請於 | 下方欄位輸入 | 0  |    |    |    |

批閱教師簽章: \_\_\_\_\_\_\_ 審核人簽章: \_\_\_\_\_\_\_ 中心主任簽章: \_\_\_\_\_\_ 日期:2017/11/20

\*本成績冊塗改無效

#